# **O** cajasan

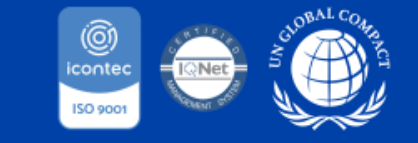

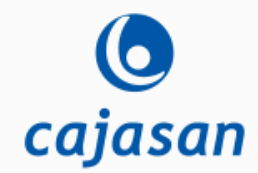

### Cada día más cerca para llegar más lejos.

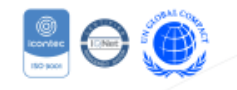

o cajasan

Apreciado usuario de antemano, agradecemos su interés por ser parte de nuestra red de proveedores, a continuación podrá observar cada uno de los pasos para realizar su respectivo registro en el portal web de proveedores.

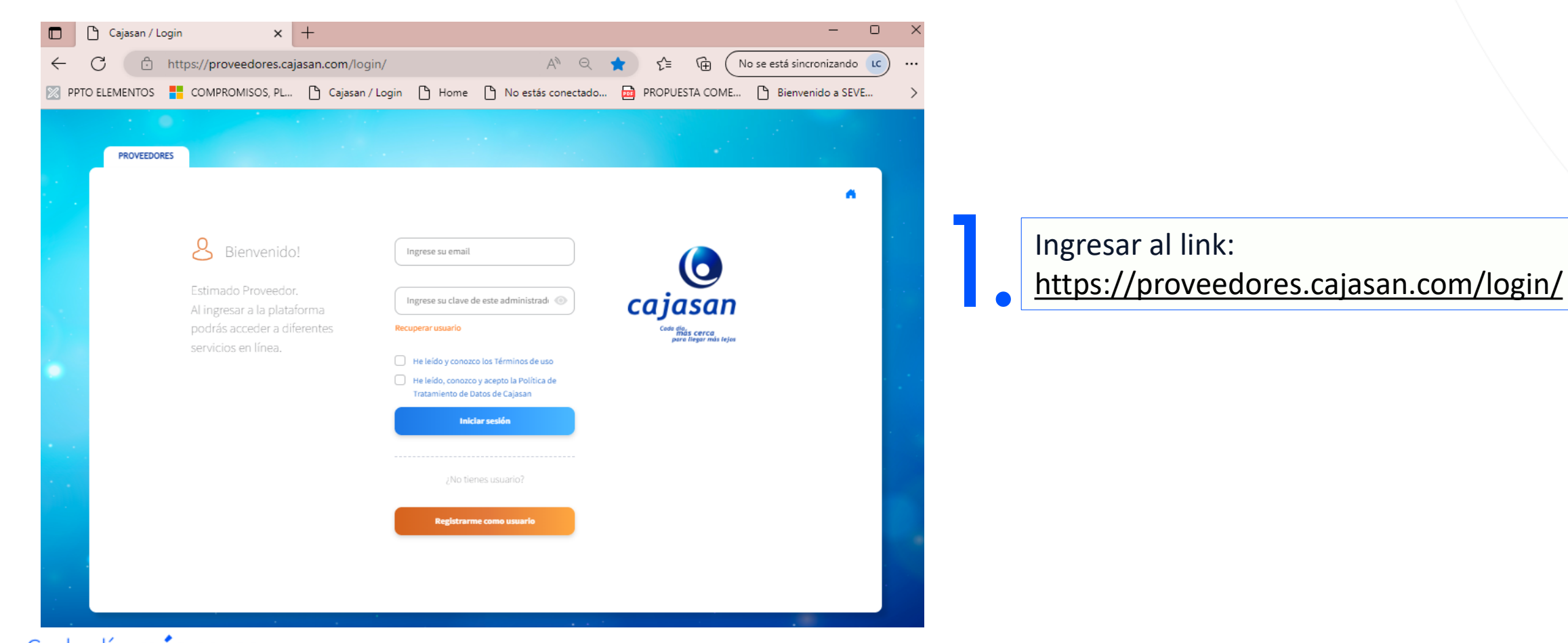

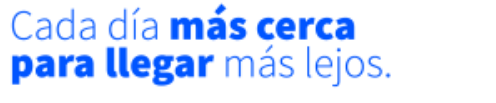

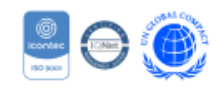

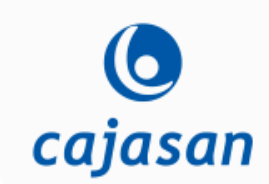

| 2. | <ul> <li>Ingresar los datos principales:</li> <li>1. Razón social</li> <li>2. Nit</li> <li>3. Nombre representante legal</li> <li>4. Cedula representante legal</li> <li>5. Email</li> <li>6. Contraseña</li> </ul> |                                                                                                    | s:<br>gal<br>al                | PROVEEDORES | Ingrese su email Ingrese su clave de este administrade () Recuperar usuario He leido y conozco los Términos de uso He leido, conozco y acepto la Política de Tratamiento de Datos de Cajasan Indcar sesión |                                                 |                                   |
|----|----------------------------------------------------------------------------------------------------|----------------------------------------------------------------------------------------------------|--------------------------------|-------------|----------------------------------------------------------------------------------------------------|-------------------------------------------------|-----------------------------------|
| *  | 8 Registro                                                                                                    | Completa la siguiente información:<br>Tipo de empresa<br>Juridica (NIT)<br>NIT (Solo numeros sin DV) | Nombre de la empresa           |             | [                                                                                                    | ¿No tienes usuario?<br>Registrarme como usuario | Clic en registrar<br>como usuario |
|    |                                                                                                    | Nombre del representante legal Escribe una contraseña Regi                                           | Cédula del representante legal |             |                                                                                                    |                                                 |                                   |

3.

Al correo electrónico registrado llegara un mensaje de activación, dar clic en Activar usuario.

Una ves activada la cuenta ingresar nuevamente al link

https://proveedores.cajasan.com/login/ Con el correo electrónico y clave designada ingresar.

r ngresar Clic en activar usuario com/login/ ave

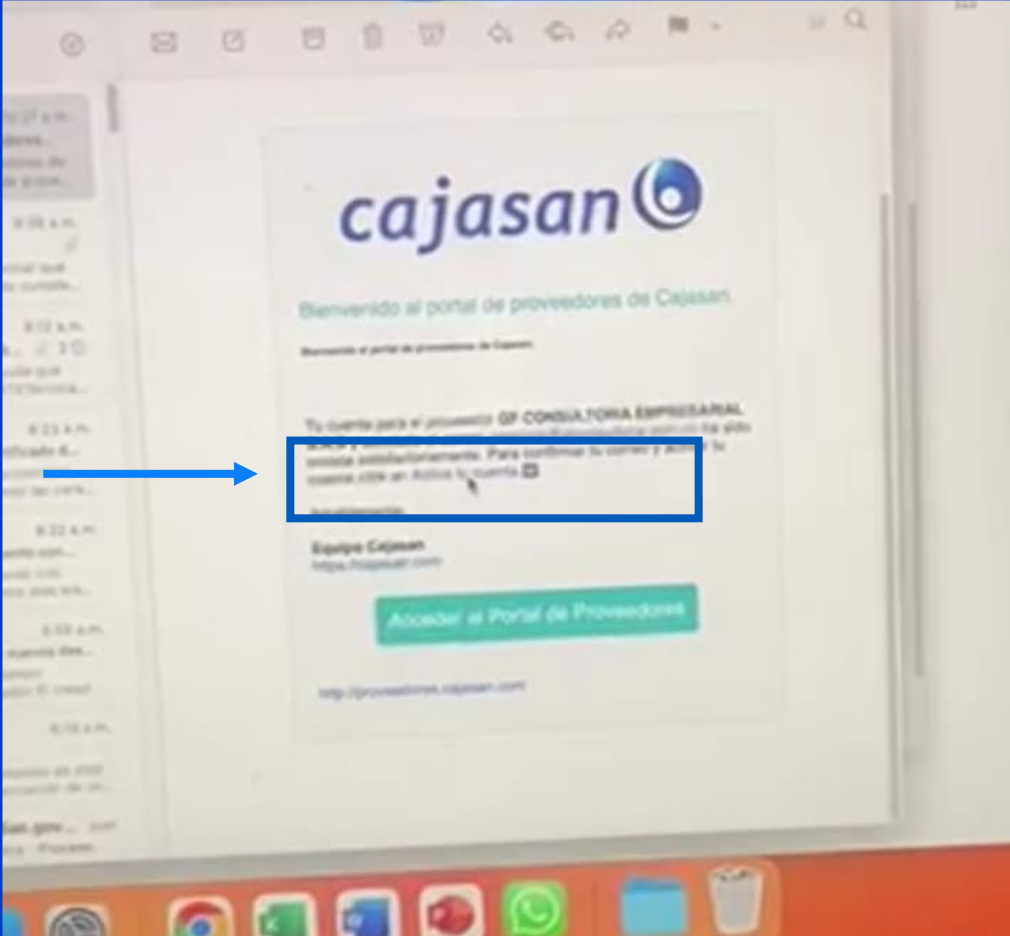

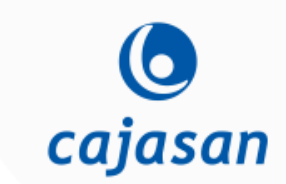

Cada día **más cerca para llegar** más lejos.

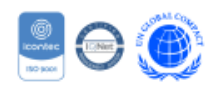

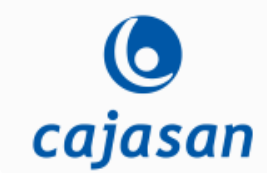

#### 5.

Ingresar los datos y documentos solicitados por cada tipo de proveedor, completando su registro al 100%, en el modulo Mi perfil

6.

 Una vez completado el registro
 de la información y la documentación requerida, se inicia el proceso de validación de la información por parte de la CAJA, en caso de cumplir con los criterios habilitantes, se procederá habilitar el perfil del proveedor.

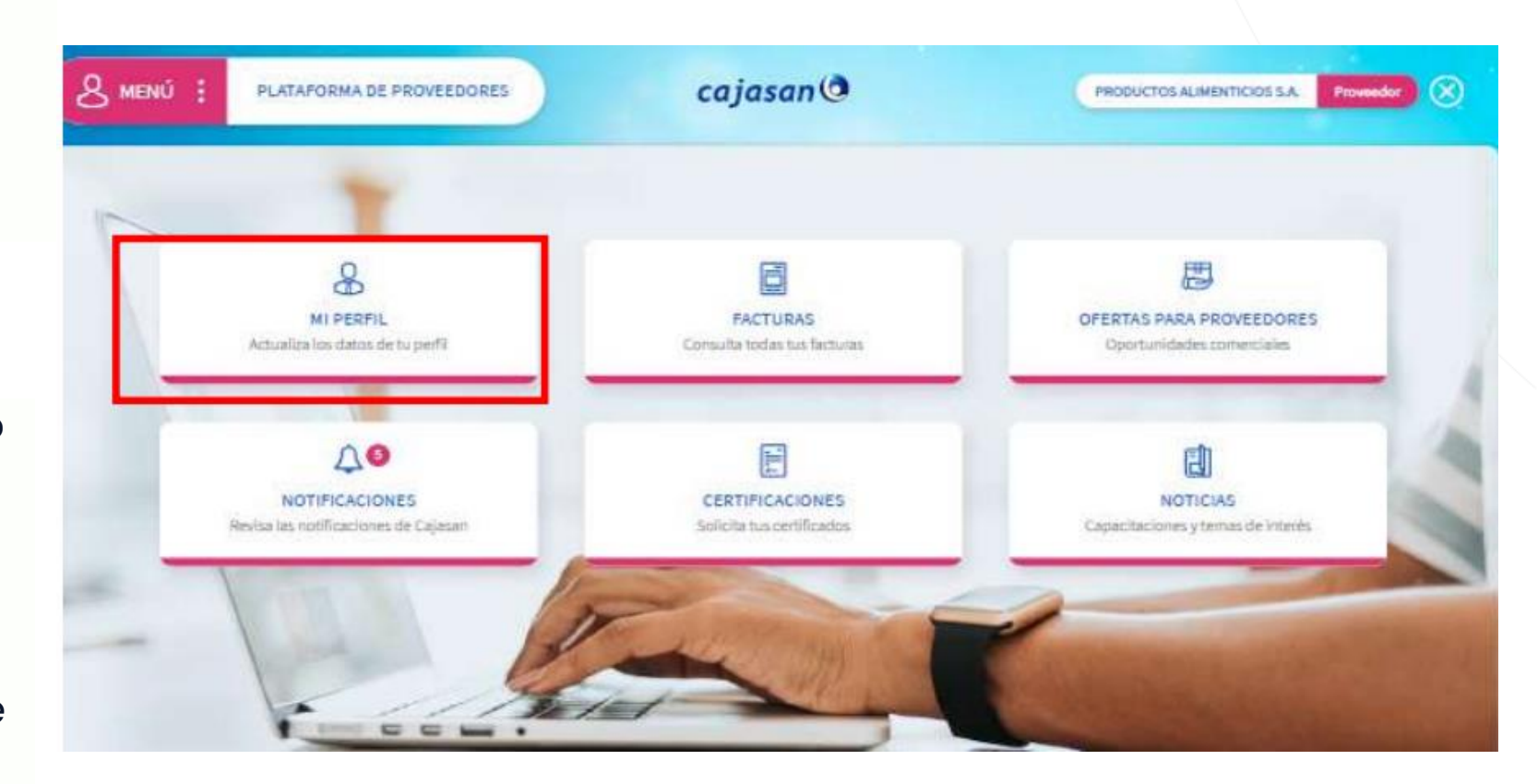

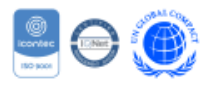

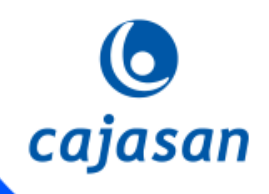

## Gracias

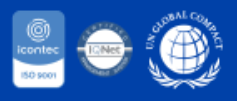